# New Team Member & Caregiver **TOOLKIT**

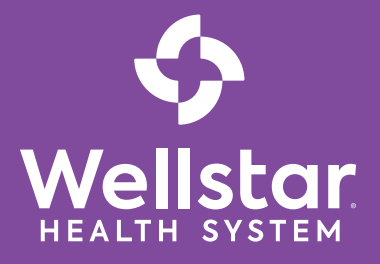

## Welcome to Wellstar

We recognize you are more than a Team Member and Caregiver. You're a friend, a son, a daughter, maybe even a parent or grandparent. Your life is full, busy and demanding. As you start your new position with Wellstar to serve our patients and consumers, we want to make the transition to your new role as easy as possible. We'll handle the details so you can focus on serving with compassion, pursuing excellence and honoring every voice.

This toolkit is designed to provide the tools you need to get you started at Wellstar, give you a brief introduction to our health system, and answer frequently asked questions.

Again, welcome to the Wellstar family. We are more than healthcare...we're PEOPLECARE!

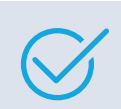

## My To-Do List

Click here for the complete checklist.

□Wellstar email (Outlook 365)

Lawson Employee Self Service (ESS)

Elect my Tax Withholding in Lawson Employee

Self Service (ESS) before Friday.

Sign up for Direct Deposit in Lawson ESS before

Friday

Wellstar **Rewards** For Your Total Wellbeing

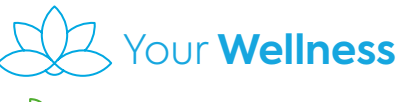

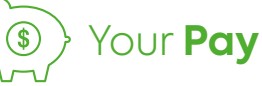

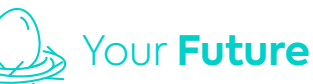

Click here for more details.

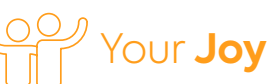

## Tools

- **Helpful Abbreviations**
- Wellstar Locations
- **IT Systems**
- **IT System Job Aids**
- Resources
- **Orientation & Payroll Calendar**
- **Direct Deposit Tipsheet**
- **Tax Withholdings Tipsheet**
- Grassroots (idea submission)

## **Our Mission**

To enhance the health and well-being of every person we serve.

## **Our Vision**

Deliver world-class healthcare to every person, every time.

## **Our Values**

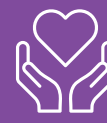

We serve with compassion.

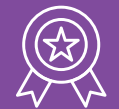

We pursue excellence.

We honor every voice.

## Weistar Click here Foundation

to donate

## Important Reminders and Takeaways from New Team Member Orientation

## **MY TO DO LIST**

|               | <ul> <li>Wellstar email (Microsoft Outlook 365)</li> <li>Access from Wellstar network computer, go<br/>to eSource.</li> <li>Select webmail at the top of the page</li> <li>Username: whs\xxxxx (employee ID)</li> </ul> |
|---------------|----------------------------------------------------------------------------------------------------|
|               | Password: MYID Password          Lawson Employee Self Service (ESS)         Access from Wellstar Network         computer, go to eSource.         Username:         (employee ID)                                       |
|               | <ul> <li>Password: MYID Password</li> <li>Elect my Tax Withhodling in Lawson ESS before</li> <li>Sign-up for Direct Deposit in Lawson ESS before</li> </ul>                                                             |
| My user ID:   |                                                                                                    |
| @wellstar.org | <b>Wellstar</b>                                                                                                    |

#### MY TO DO LIST (Continued)

- Access from Wellstar network computer, go to eSource
- Access from home, go to https:// staff.wellstar.org
- Username: Wellstar email address
- Password: password created for MYID
- If you are unable to login, please call: 470-956-6000
- Meet one on one with Benefits
   Specialist to review team member
   benefits
   (FT/PT only)
- Enroll in WellStar's Medical Plan (FT/PT only)
  - Deadline: 31 days from my hire date
- Enroll in WellStar's 403(b) Supplemental Retirement Savings Plan through
- Turn in Parking Decal form to Security at my facility
- Check out the Wellstar Foundation and Team Member Giving website www.teammembergiving.org.
  - Join thousands of Wellstar Team
     Member by supporting the
     Wellstar Foundation through
     payroll deduction

click here to return to toolkit

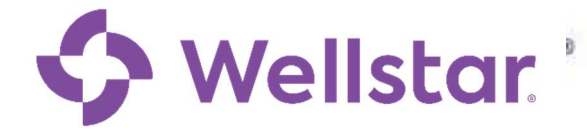

## Helpful Abbreviations

#### Wellstar Locations

| ACHP      | Acworth Health Park                 |
|-----------|-------------------------------------|
| AHP, AVHP | Avalon Health Park                  |
| AMC-DT    | Atlanta Medical Center Downtown     |
| AMC-S     | Atlanta Medical Center South        |
| СНР       | Cherokee Health Park                |
| ECHP      | East Cobb Health Park               |
| VHP       | Vinings Health Park                 |
| WAB       | Wellstar Administrative Building    |
| WCH       | Wellstar Cobb Hospital              |
| WCO       | Wellstar Corporate Office           |
| WDC       | Wellstar Development Center         |
| WDH       | Wellstar Douglas Hospital           |
| WGH       | West Georgia Hospital               |
| WHH       | Windy Hill Hospital                 |
| WKH       | Wellstar Kennestone Hospital        |
| WNFH      | Wellstar North Fulton Hospital      |
| WPH       | Wellstar Paulding Hospital          |
| WSGH      | Wellstar Sylvan Grove Hospital      |
| WSRH      | Wellstar Spalding Regional Hospital |

#### Acronyms

| AIDET | Acknowledge Introduce Duration<br>Explanation Thank You | A consistent conversation framework that helps<br>caregivers anticipate the needs of patients and<br>their families so that they can meet and exceed<br>the level of care patients expect. |
|-------|---------------------------------------------------------|----------------------------------------------------------------------------------------------------|
| CC    | Continuum of Care                                       | Function Team that assesses compliance of regulations related to this area.                                                                                                    |
| CMS   | Center for Medicare Medicaid<br>Services                | Federal agency that provides direction to Manage Medicare, and the state QIO's. Website: <u>www.cms.gov</u>                                                                                |
| EMR   | Electronic Medical Record (Epic)                        | Clinical system for patient medical records.                                                                                                    |
| GHA   | Georgia Hospital Association                            | The State organization to represent hospitals for the state and coordinate state required data reporting mandates. Website: <u>www.gha.org</u>                                             |
| GPTW  | Great Place to Work                                     | Trust and Engagement department coordinates<br>this survey of employees to uncover actionable<br>insights and get recognized for a great<br>company culture.                               |

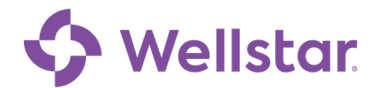

## Helpful Abbreviations

| HICS | Hospital Incident Command Systems          | Emergency Preparedness system put in place in emergency situations.                                                                                                    |
|------|--------------------------------------------|----------------------------------------------------------------------------------------------------|
| HRO  | High Reliability Organization              | Quality. Refers to teams that follow HRO guidelines to provide reliable care.                                                                                                    |
| MCE  | Medical Care Evaluation Committee          | Committee established by the Medical Staff<br>Department for the purpose of peer review of<br>all Medical Staff members with clinical<br>privileges in the department. These exist at<br>CH and KH only. DH, PH and WH's peer<br>review is performed by the medical staff<br>department. The MCE committees or medical<br>staff departments peer review activities are<br>reported to the QRC.                                                                                                    |
| MEC  | Medical Executive Committee                | Oversight committee at each hospital primarily<br>responsible for activities and policies of the<br>Medical Staff and other practitioners. Has<br>overall responsibility for the medical staff peer<br>review process. The MEC reports to the<br>Medical Affairs Committee.                                                                                                    |
| NPSG | National Patient Safety Goals              | Requirements by JCAHO related to patient safety.                                                                                                    |
| OIG  | Office of Inspector General                | A statutorily created independent entity whose mission is to detect and deter waste, fraud, abuse, and misconduct.                                                                                                    |
| PHI  | Protected Health Information               | Any information about health status, provision<br>of health care, or payment for health care that<br>is created or collected by a Covered Entity (or<br>a Business Associate of a Covered Entity), and<br>can be linked to a specific individual.                                                                                                    |
| PI   | Performance Improvement                    | Function team that assesses compliance of regulations related to this area.                                                                                                    |
| PPP  | Performance Pay Plan                       | The WellStar Performance Pay Plan (PPP)<br>annual incentive plan is based on achievement<br>of certain metrics related to business<br>goals. There are currently three formal plans:<br>Leaders, Medical Doctors and Advanced<br>Practitioners, and Non-Leader plans. Eligibility<br>includes, but is not limited to, system<br>performance on financial goals, individual<br>performance ratings (3.0 or higher), length of<br>time in role, level of position (for leaders),<br>employment at time of payment and goal<br>achievement. |
| SBAR | Situation-Background-Assessment-<br>Review | Issue resolution process; rationale used to make business and investment decisions                                                                                                    |
| WMG  | Wellstar Medical Group                     | Medical Practices and Providers                                                                                                    |

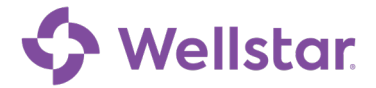

#### Wellstar Locations

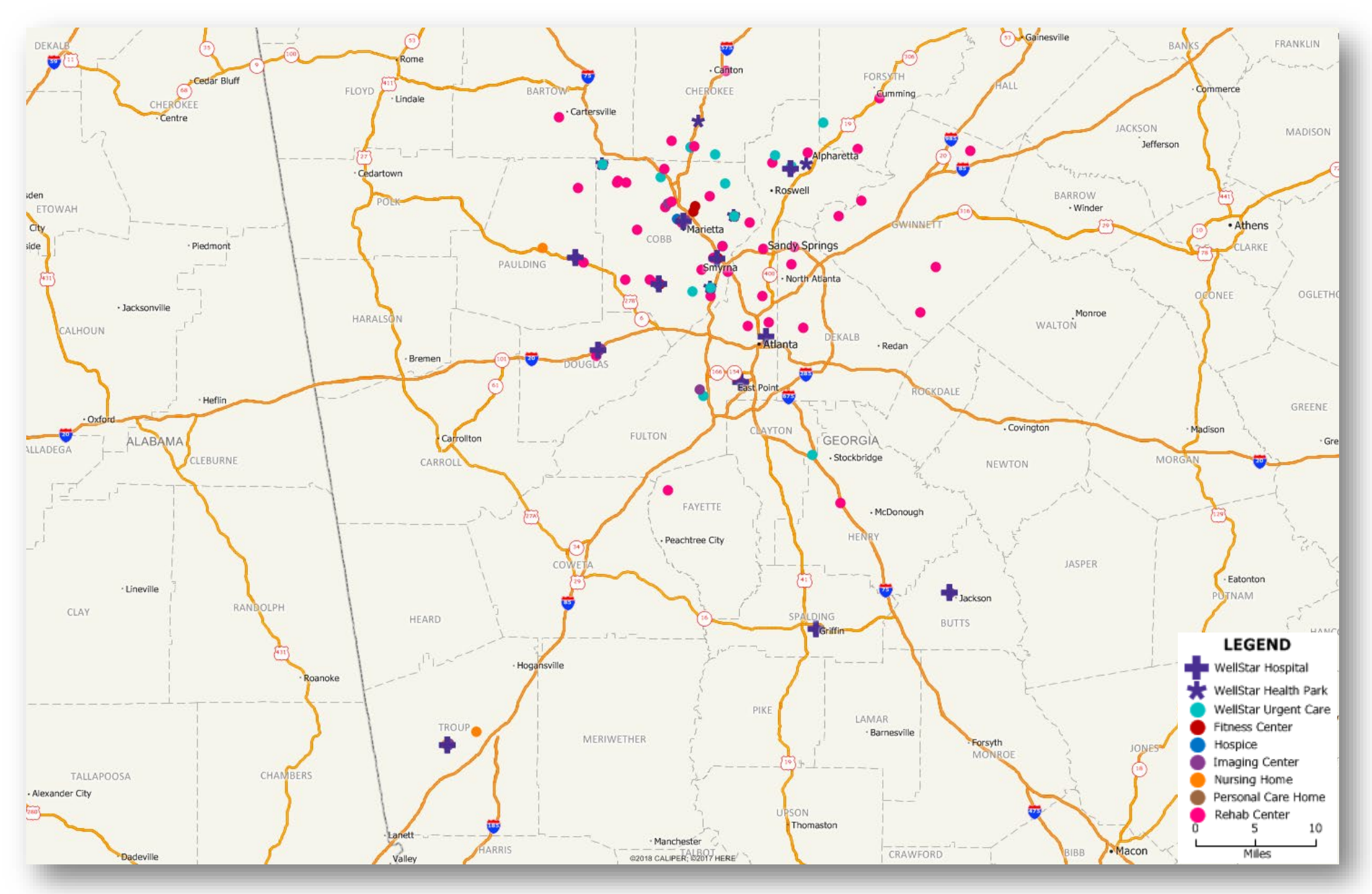

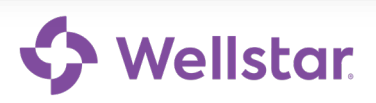

## Wellstar IT Systems

| EPIC/Wellstar Connect                           | Electronic medical record, plus patient scheduling, registration, payment and many specialty applications. Includes many modules.                                                                                             |
|-------------------------------------------------|----------------------------------------------------------------------------------------------------|
| eSource                                         | Wellstar's intranet home page. Most forms, business units, contact and hospital information can be found via eSource.                                                                                                    |
| iCIMS                                           | Applicant tracking system used by Wellstar for recruiting new team members.                                                                                                    |
| KRONOS Time and Labor/Absence<br>Management     | Time Management software used by supervisors to document employee attendance and absence management.                                                                                                    |
| Lawson                                          | System used for purchasing, paying our vendors, paying our employees,<br>tracking financial performance for every department, reporting financial<br>performance to our Board and lenders, and managing our human<br>capital. |
| Lawson Business Intelligence Dashboard<br>(LBI) | The electronic financial information tool that allows leaders to retrieve trial balance reports and variance analysis in real time.                                                                                           |
| Lawson Requisition Center (RQC)                 | Supply ordering system used by project and administrative assistant,<br>managers, and others. Anything that is paid through accounting is<br>ordered using this system.                                                       |
| Lawson Travel and Expense Management<br>(TEM)   | A module in Lawson that is used to request approval for, and then record travel expenses of, company travel. Mileage reimbursement is also requested through TEM.                                                             |
| Microsoft Teams                                 | Communication and collaboration with your Wellstar team and approved 3 <sup>rd</sup> parties, also includes real-time voice and video communication (like Skype, Zoom, or Webex).                                             |
| Office 365                                      | Includes—Word, Excel, PowerPoint, OneDrive (secure cloud storage for files), SharePoint, Planner, and Stream (corporate YouTube).                                                                                             |
| Outlook                                         | Email and calendar management software.                                                                                                    |
| Perceptive/WebNow                               | Document imaging and approval application, currently used for storing<br>images of patient documents (e.g. insurance cards) as well as images of<br>vendor invoices.                                                          |
| PolicyTech                                      | Policy and procedure management accessible from eSource.                                                                                                    |
| SaFER                                           | Safety First Event Reporting system used to document safety events and near misses.                                                                                                    |
| Service Now                                     | Help Desk online assistance request system. Used to get help from IT,<br>and also used within IT to track all break/fix work, changes to our<br>systems, and all of our IT equipment. Used also for education requests        |

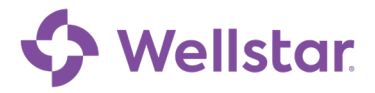

## Wellstar IT Systems

|                                               | from Organizational Learning. Get Help, Buy Something, Knowledge<br>Base.                                                                                                    |
|-----------------------------------------------|----------------------------------------------------------------------------------------------------|
| SmartSquare                                   | Time-management software used by supervisors to schedule employee work hours and monitor daily staffing volume.                                                                                                    |
| SpectraLink                                   | Wireless telephones assigned to clinical staff for use in their department/unit.                                                                                                    |
| StrataJazz                                    | Application used for getting approval of capital purchases, operating budgets and contracts.                                                                                                    |
| SuccessFactors and SuccessFactors<br>Learning | Wellstar's learning and performance management system, used for<br>taking online classes, tracking training and certification, for tracking<br>progress against goals, and documenting performance feedback and<br>annual review. |
| Symantec VIP                                  | Mobile app used for two factor authentication – it lets you prove you are really you when you're trying to log in to Wellstar systems.                                                                                            |
| Yammer                                        | Social media for within Wellstar that lets groups publish and share information with open discussions among team members.                                                                                                    |

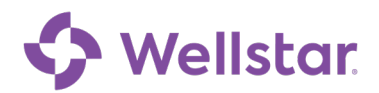

## Wellstar. 1 Office 365 Outlook on the Web Login

#### **Quick Start Guide**

#### Accessing Your WellStar Email Account from External Network Connection Using the Outlook on the Web

With the transition to Microsoft Office 365 users now have external access to their WellStar email account by visiting Microsoft's portal login page. **Note: To use these instruction, you must have already registered your mobile device with Symantec VIP.** 

As a WellStar email user, you can visit <u>https://outlook.office365.com</u> from outside the WellStar Health System network to access your WellStar email account.

#### Logging into Microsoft Outlook on the Web

1. Go to <a href="https://outlook.office365.com">https://outlook.office365.com</a>, you will land on the Microsoft sign-in page to begin the login process.

#### The Microsoft.com Sign In page displays:

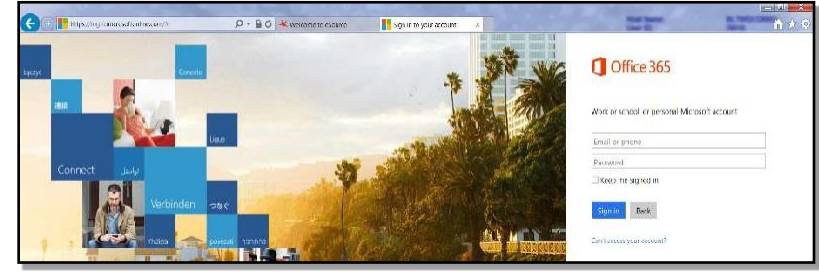

2. Enter your WellStar email address (ex. - john.doe@wellstar.org).

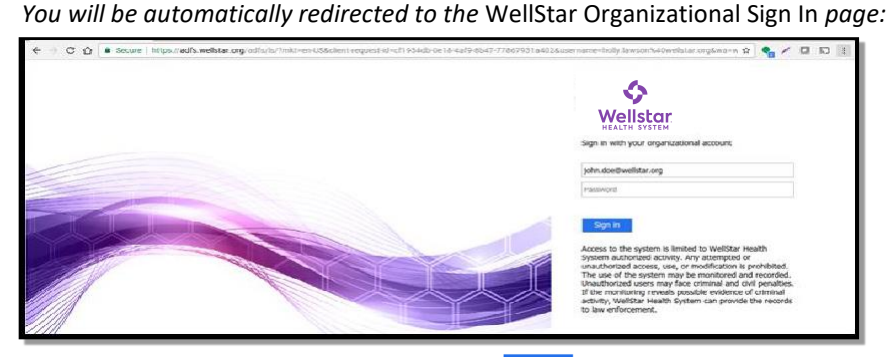

3. Enter your network password, and click sign in

After entering your password open the VIP Access App on your phone and select the checkmark to approve your login.

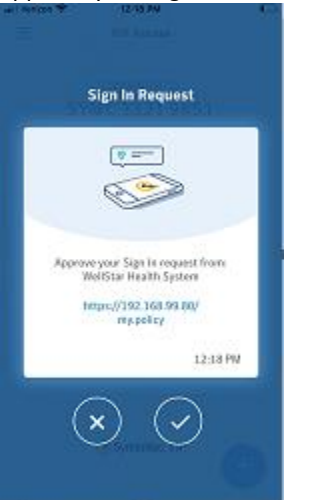

You should be logged into the O365 web version of their WellStar email account (example below)

| C D P Https:/                                                                   | (outlook office          | 945.com/(wa/healm-weistar.crp8e 💭 🗧 🖉 🔯 Mail – John Doe@weistar.x                                                                                                    | an ter | -    | ■ ■ × 0 |
|---------------------------------------------------------------------------------|--------------------------|----------------------------------------------------------------------------------------------------|--------|------|---------|
| III Office :                                                                    | 365 C                    | Dutlook                                                                                                    | 6      | 2 10 | ?       |
| Search Mail and Pec                                                             | Q ela                    | ⊕ New  *                                                                                                    |        |      | 19 Unda |
| ▲ Folders                                                                       | +                        | Inbox Filter 👻                                                                                                    |        |      |         |
| Inbox                                                                           | 461                      | Next: BRIDGE LINE - Two Factor Authentication Change for 0365 • in 14 min 📛 Aganda                                                                                                   |        |      |         |
| Deleted Items<br>Sent Items<br>Moue                                             | 109                      | Wellberg 365 News<br>Registration Rev Oper-March Larch and Learn-Clause Begin This Week-<br>W/2817<br>The entries set of all WeiGer Sain menons                                      |        |      |         |
| <ul> <li>Groups I in a<br/>Here are some gro<br/>your might want for</li> </ul> | iew +<br>nupe<br>1 /oint | Wellbeing 365 News II<br>Scotter Factors Regentation have Reached for March Lavek and Laven—Regist 20,007<br>To Wellbeit Teached Rears of the Teached Teached International Scotters |        |      |         |

<u>Once you are completely logged in</u>, you can access your WellStar email, as well as other web versions of Microsoft software applications (Word, Excel, PowerPoint, & Access).

<u>Note:</u> Users must be registered for Two-Factor Authentication (2FA) **AND** have a mailbox with the Office 365 cloud environment to use this method to remotely access WellStar email.

- To register for Two-Factor Authentication (2FA), follow the steps in the <u>WHS 2FA Quick</u> <u>Self-Registration Guide</u>.
- For more information on Two-Factor Authentication, visit the <u>Two-Factor</u> <u>Authentication Informational page.</u>

#### RESOURCES

| DEPARTMENT                     | PHONE               | EMAIL ADDRESS / WEB LINK                |
|--------------------------------|---------------------|-----------------------------------------|
| ACADEMIC AFFAIRS/STUDENTS      | 866-870-8055        | Students@wellstar.org                   |
| CENTER FOR NURSING EXCELLENCE  | 470-956-6435        | centerfornursingexcellence@wellstar.org |
| COVID HELPLINE                 | 470-956-5400        |                                         |
| CUSTOMER SERVICE               | 770-956-7827        | Customerservicehelp@wellstar.org        |
| EMPLOYEE HEALTH                | 470-956-6052        |                                         |
| HIRING LEADER PORTAL           |                     | www.welcometowellstar.com/leaders       |
| HR SERVICE CENTER              | 470-267-1234        | hrservicecenter@wellstar.org            |
| IT SERVICE DESK                | 470-956-6000        | ITServiceDesk@wellstar.org              |
| LEADERSHIP & DEVELOPMENT       | 470-956-6400        | Lead@wellstar.org                       |
| MY BENEFITS                    | 844-948-0484        |                                         |
| NEW HIRE PORTAL                |                     | www.welcometowellstar.com               |
| ORGANIZATIONAL LEARNING        | 470-956-6400        | Orglearning@wellstar.org                |
| PAYROLL                        | 470-956-5090        | Payroll@wellstar.org                    |
| SAFETY & QUALITY               | 470-956-5654        | Safety.first@wellstar.org               |
| SECURITY & PARKING SERVICES    |                     | Click Link: Security Portal             |
| WELLSTAR FOUNDATION            | 770-956-GIVE (4483) | www.teammembergiving.org                |
| WELLSTAR INTERPRETING SERVICES | 470-793-6846        |                                         |

# 2022

## Orientation & Payroll Calendar

| JANUARY |               |    |    |    |    |    |  |  |  |  |
|---------|---------------|----|----|----|----|----|--|--|--|--|
| S       | S M T W T F S |    |    |    |    |    |  |  |  |  |
| (1)     |               |    |    |    |    |    |  |  |  |  |
| 2       | 3             | 4  | 5  | 6  | 7  | 8  |  |  |  |  |
| 9       | 10            | 11 | 12 | 13 | 14 | 15 |  |  |  |  |
| 16      | 17            | 18 | 19 | 20 | 21 | 22 |  |  |  |  |
| 23      | 24            | 25 | 26 | 27 | 28 | 29 |  |  |  |  |
| 30      | 31            |    |    |    |    |    |  |  |  |  |

| APRIL |             |    |    |    |    |    |  |  |  |
|-------|-------------|----|----|----|----|----|--|--|--|
| S     | S M T W T F |    |    |    |    |    |  |  |  |
|       |             |    |    |    | 1  | 2  |  |  |  |
| 3     | 4           | 5  | 6  | 7  | 8  | 9  |  |  |  |
| 10    | 11          | 12 | 13 | 14 | 15 | 16 |  |  |  |
| 17    | 18          | 19 | 20 | 21 | 22 | 23 |  |  |  |
| 24    | 25          | 26 | 27 | 28 | 29 | 30 |  |  |  |

|    | JULY |    |    |    |    |    |  |  |
|----|------|----|----|----|----|----|--|--|
| S  | М    | Т  | W  | Т  | F  | S  |  |  |
|    |      |    |    |    | 1  | 2  |  |  |
| 3  | 4    | 5  | 6  | 7  | 8  | 9  |  |  |
| 10 | 11   | 12 | 13 | 14 | 15 | 16 |  |  |
| 17 | 18   | 19 | 20 | 21 | 22 | 23 |  |  |
| 24 | 25   | 26 | 27 | 28 | 29 | 30 |  |  |
| 31 |      |    |    |    |    |    |  |  |

| OCTOBER |    |    |    |    |    |    |
|---------|----|----|----|----|----|----|
| S       | М  | т  | W  | т  | F  | S  |
|         |    |    |    |    |    | 1  |
| 2       | 3  | 4  | 5  | 6  | 7  | 8  |
| 9       | 10 | 11 | 12 | 13 | 14 | 15 |
| 16      | 17 | 18 | 19 | 20 | 21 | 22 |
| 23      | 24 | 25 | 26 | 27 | 28 | 29 |
| 30      | 31 |    |    |    |    |    |

|    |    | FE | BRU | ARY |    |    |
|----|----|----|-----|-----|----|----|
| S  | М  | т  | W   | т   | F  | S  |
|    |    | 1  | 2   | 3   | 4  | 5  |
| 6  | 7  | 8  | 9   | 10  | 11 | 12 |
| 13 | 14 | 15 | 16  | 17  | 18 | 19 |
| 20 | 21 | 22 | 23  | 24  | 25 | 26 |
| 27 | 28 |    |     |     |    |    |

|     |      |    | MA | (  |    |    |
|-----|------|----|----|----|----|----|
| S   | М    | т  | W  | т  | F  | S  |
| (1) | 2    | 3  | 4  | 5  | 6  | 7  |
| 8   | 9    | 10 | 11 | 12 | 13 | 14 |
| 15  | 16   | 17 | 18 | 19 | 20 | 21 |
| 22  | 23   | 24 | 25 | 26 | 27 | 28 |
| 29  | (30) | 31 |    |    |    |    |

|    |    | Α  | UGU | ST |    |    |
|----|----|----|-----|----|----|----|
| S  | М  | т  | W   | т  | F  | S  |
|    | 1  | 2  | 3   | 4  | 5  | 6  |
| 7  | 8  | 9  | 10  | 11 | 12 | 13 |
| 14 | 15 | 16 | 17  | 18 | 19 | 20 |
| 21 | 22 | 23 | 24  | 25 | 26 | 27 |
| 28 | 29 | 30 | 31  |    |    |    |

|    |      | NOV | EMB | ER |    |    |
|----|------|-----|-----|----|----|----|
| S  | М    | т   | W   | т  | F  | S  |
|    |      | 1   | 2   | 3  | 4  | 5  |
| 6  | 7    | 8   | 9   | 10 | 11 | 12 |
| 13 | 14   | 15  | 16  | 17 | 18 | 19 |
| 20 | (21) | 22  | 23  | 24 | 25 | 26 |
| 27 | 28   | 29  | 30  |    |    |    |

 $\bigcirc$ 

|    |    | М  | ARC | Н  |    |    |
|----|----|----|-----|----|----|----|
| S  | М  | т  | W   | т  | F  | S  |
|    |    | 1  | 2   | 3  | 4  | 5  |
| 6  | 7  | 8  | 9   | 10 | 11 | 12 |
| 13 | 14 | 15 | 16  | 17 | 18 | 19 |
| 20 | 21 | 22 | 23  | 24 | 25 | 26 |
| 27 | 28 | 29 | 30  | 31 |    |    |

|    |    |    | JUNE |    |    |    |
|----|----|----|------|----|----|----|
| S  | М  | т  | W    | т  | F  | S  |
|    |    |    | 1    | 2  | 3  | 4  |
| 5  | 6  | 7  | 8    | 9  | 10 | 11 |
| 12 | 13 | 14 | 15   | 16 | 17 | 18 |
| 19 | 20 | 21 | 22   | 23 | 24 | 25 |
| 26 | 27 | 28 | 29   | 30 |    |    |

| SEPTEMBER |    |    |    |    |    |    |
|-----------|----|----|----|----|----|----|
| S         | М  | т  | W  | т  | F  | S  |
|           |    |    |    | 1  | 2  | 3  |
| 4         | 5  | 6  | 7  | 8  | 9  | 10 |
| 11        | 12 | 13 | 14 | 15 | 16 | 17 |
| 18        | 19 | 20 | 21 | 22 | 23 | 24 |
| 25        | 26 | 27 | 28 | 29 | 30 |    |

|      |    | DEC | EMB | ER |    |    |
|------|----|-----|-----|----|----|----|
| S    | М  | т   | W   | т  | F  | S  |
|      |    |     |     | 1  | 2  | 3  |
| 4    | 5  | 6   | 7   | 8  | 9  | 10 |
| (11) | 12 | 13  | 14  | 15 | 16 | 17 |
| 18   | 19 | 20  | 21  | 22 | 23 | 24 |
| 25   | 26 | 27  | 28  | 29 | 30 | 31 |

O PAY PERIOD STARTS O PAY DAY

#### **Direct Deposit Facts**

- You may have up to 4 direct deposit accounts
- Your direct deposit changes are effective immediately. (WellStar does not Pre-Note.)
- You cannot make changes once payroll processing begins. All direct deposit information that is in the system by noon on Monday prior to check date will be used for that week's paycheck.
- Employee Self-Service typically is unavailable beginning at noon on payroll processing Monday until Tuesday evening after payroll processing is complete; any changes made at that time will take effect on the following paycheck.
- If you have multiple direct deposit accounts, one of the accounts must be 100%. This means 100% of what remains after all other elections will be deposited to this account. Lawson refers to this as the Default account.

#### Logging in to Lawson Employee Self Service

#### For Users on the Wellstar Network

From eSource select the Lawson link ENTERPRISE

#### Employee & Manager Self-Service \ Lawson Log In

and select the

- OR -

#### For Users not on the Wellstar Network

#### Go to https://staff.wellstar.org

Login using your **MYID** network User Name and Password

(if you do not know your **MYID** information go to the MYID password reset site <u>https://sspr.wellstar.org/sspr/private/login</u>

If still having problems call the IT Service Desk at 470-956-6000).

After putting in your MYID credentials Open the VIP Access App on your Cell Phone and Approve your Sign in request by selecting the check mark.

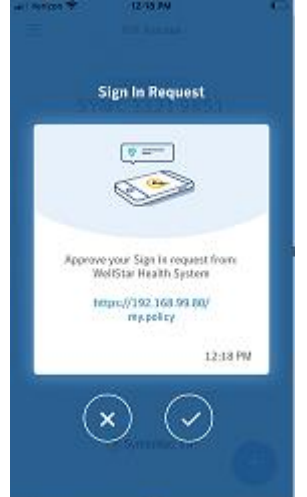

Select the Lawson Icon in the Wellstar Staff Portal

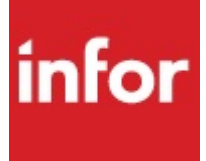

Log into Lawson with your MYID credentials.

| infor                                                                                      |                                      |
|--------------------------------------------------------------------------------------------|--------------------------------------|
| User Name *                                                                                |                                      |
|                                                                                            |                                      |
| Required                                                                                   |                                      |
| Password *                                                                                 |                                      |
|                                                                                            | ]                                    |
| Login                                                                                      |                                      |
| Copyright © 2017 Infor. All rights reserved.<br>www.infor.com                              |                                      |
| How do I add a new Direct Deposit account<br>• After you login, Click on "Globe" Next to t | ?<br>he House at the Top of the Page |
| ✓ InforMingle10_3 ←                                                                        |                                      |
| Lawson Connect                                                                             | Home Page                            |
| <ul> <li>Click on the Drop-Down Arrow Next to "Bookmar</li> </ul>                          | ks" in the Top Left of the Page      |
| Select Employee Self-Service (use arrow to Right to                                        | open next Panel)                     |
| Select Pay (use arrow to Right to open next Panel)                                         |                                      |
| Select Direct Deposit                                                                      |                                      |
|                                                                                            | Lawson 🏫 🔘                           |
| Bookmarks 👻                                                                                |                                      |

Lawson

Home - PROD

| 1                                                | Lawson 🛉 🏫 🥥         |                           |
|--------------------------------------------------|----------------------|---------------------------|
| Bookmarks 👻                                      |                      |                           |
| Employee Self-Service                            | Expense Reporting    |                           |
| Jobs and Reports                                 | Personal Information |                           |
| Manager Self-Service                             | Pay >                | W2 - Annual Tax Statement |
| Common Tasks                                     | Performance Reviews  | Year to Date              |
| > Manage Subscription                            | Benefits             | Tax Withholding           |
| Manage your navigation I                         | Employment           | Pay Rate History          |
| Manage User Option<br>Customize options and year | Life Events          | Pay Checks                |
| > Username Lookup                                |                      | Direct Deposit            |
| Lookup username                                  |                      | Payment Modeling          |
|                                                  |                      | PTO Cash-In               |

• Click the "Add" button to begin adding new direct deposit account(s).

| Direct Deposit                                                               |
|------------------------------------------------------------------------------|
| Accounts                                                                     |
| You may open up to 4 account(s).                                             |
| To open a bank account, you will need your bank routing and account numbers. |

• Read the Authorization statement and click to agree or not agree with the statement.

| Authorization                                                                                                    |                                                                                                    |
|----------------------------------------------------------------------------------------------------|----------------------------------------------------------------------------------------------------|
| I hereby authorize my emplo<br>any credit entries in error to<br>from me of its termination in<br>on it, or until the termination | yer, WellStar Health System, to initiate credit entries and if necessary, to initiate debit entries and adjustments for<br>my accounts. This authority is to remain in full force until WellStar Health System has received written notification<br>such timely manner as to give WellStar Health System and my financial institution a reasonable opportunity to act<br>of my employment. |
|                                                                                                    | o agree with this statement.                                                                                                    |
|                                                                                                    | O I do not agree with this statement.                                                                                                    |
|                                                                                                    | Castinua Casad                                                                                                    |

• Specify the number of accounts you want to add, then click Continue.

| Deposit Amount |                                        |
|----------------|----------------------------------------|
|                | How many accounts do you plan to open? |
| Continue       |                                        |

• If you are setting up more than one account, start with the 'default' account, this is the account that will have what is left of your check after all other direct deposits have been assigned. (example: you want \$50 each pay period to go to your savings account at the Credit Union and the rest of your check to go to your checking account at Bank of America (the Bank of America is your Default Account). If you only have one direct deposit account, it will be the default account. Click Continue.

#### Default Account

Because your pay could vary from pay period to pay period, you must create a default account. A default account is like a safety net and it ensures that all of your pay is designated to a bank account.

Your default account is designated at 100%. That is, 100% of anything that is left over after all other distributions have been made.

Click Continue to enter your default account information.

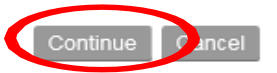

#### Continue by entering information in all required fields notated with an asterisk \*

Bank: Enter the Name of your Financial Institution (Example Bank of America)

\*\*you <u>must</u> enter something in this field to proceed

**Effective Date:** usually today's date, but can be future dated if needed.

Description: this field is for your personal use so can contain anything but must be completed. Some examples are: "Joint", "Vac Acct", "Crdt Un", "Main", "Mine", "Checking", "Savings", "PayCheck"

Account Type: you must click to choose what type of account your bank considers this to be. Routing Number<sup>\*</sup>: Your Routing Number located on a check or provided to you by your

financial institution.

Account Number: Your Bank Account Number located on a check or provided to you by your financial institution.

(Below is an example with each of these fields completed)

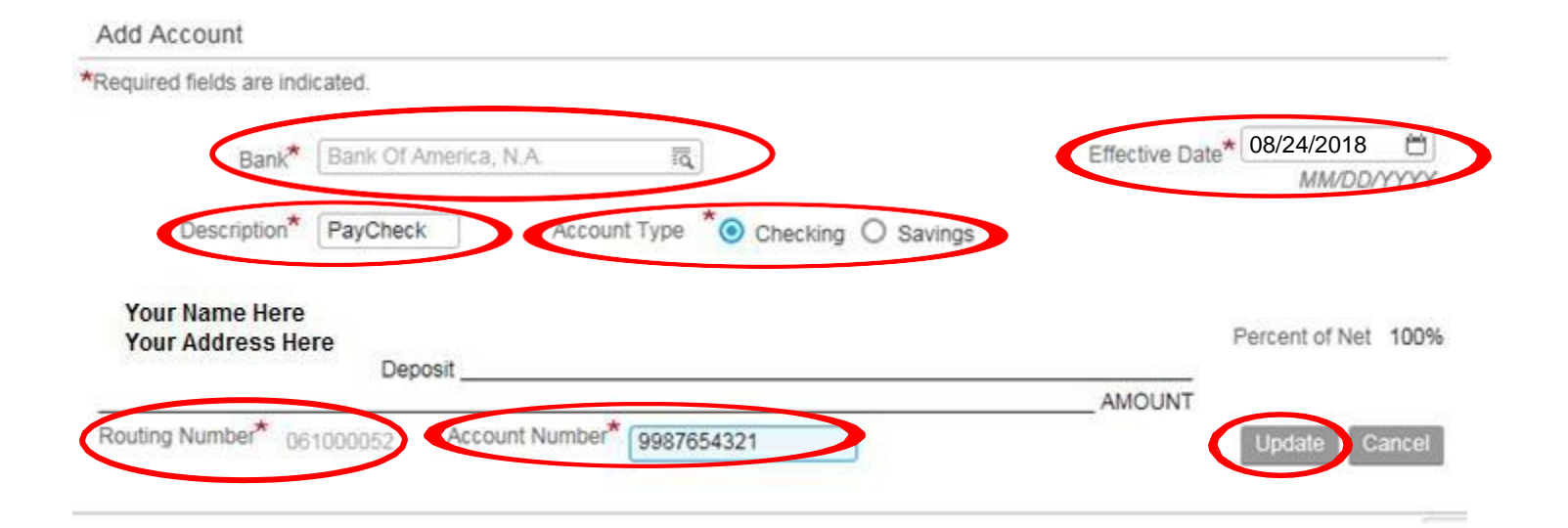

#### \*Below are "POSSIBLE ERROR" Messages if you have entered an incorrect Bank Routing Number

**Message One** is returned if the number entered is a valid number but is not setup in our system. You would need to contact the Payroll department to have the number verified and added to our system so that you can use it.

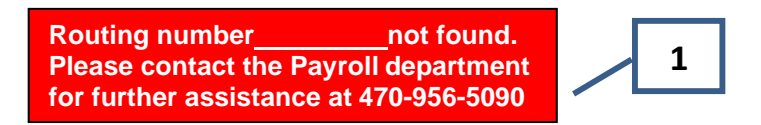

**Message Two** is returned if the number is typed incorrectly or not a valid routing number by Federal Reserve standards. If you get this message, you will need to contact your banking institution to verify their routing number for direct deposit transactions.

2

Error: Invalid Routing Number Please contact your bank to verify the number and try again.

<u>Verify the information entered</u>, remember this is where your money will be going, if it is not correct you will not have any money in your account on payday; the delay is usually about a week before you receive a paper check via US Postal Service mail delivery. If in doubt, please call the Payroll Department for assistance: 470-956-5090. After you have verified all information is accurate, click "Update" button.

×

#### You will receive a pop-up message:

*i* Application Alert Update Complete.
 *i* Application Alert Warning: The change you made may take several payrolls to go into effect.

Depending on the timing in relation to payroll processing, your change will take place immediately or on the following pay period (no more than one payperiod).

#### How do I add another Direct Deposit?

- After you login, Click on "Direct Deposit". You will see your current direct deposit information listed.
  - \* Click "Add"
  - \* Read Authorization statement and click to Agree or Not Agree, then click "Continue"
  - \* Click the 🙇 symbol in the box labeled "Bank" to get the filter box
  - \* Enter routing number, then click "Filter"
  - \* Click bank name on result of filter, then complete all required fields, then click "Update"

\*See above for details on each of these steps

#### How do I update/change my Direct Deposit?

#### • After you login, Click on "Direct Deposit". You will see your current direct deposit information listed.

| Direct Deposit                   |       |                    |             |          |         | - × ×         |
|----------------------------------|-------|--------------------|-------------|----------|---------|---------------|
| Accounts                         |       |                    |             |          |         |               |
| You may open up to 2 account(s). |       |                    |             |          |         |               |
| Bank                             | Order | Account            | Description | Туре     | Amount  |               |
| Members First Credit Union       | 1     | 123456789          | CU          | Savings  | 50.00   | Close Account |
| Bank Of America, N.A.            | 2     | 9987654321 Default | pk          | Checking | 100.00% | Close Account |
| Add Select New Default           |       |                    |             |          |         |               |

- Click on the account number of Account you want to update.
- You can change the Account Type, Account Description and whether you want a Flat Amount or Percent of Net for this account. (Unless this is your Default account. Only Account Type and Account Description can be updated on a Default account.)
- Click Update after you have made your changes.

#### How do I change my Default account?

• You must always have a default account which receives 100% of the money after any other deposits. You can change the Default account by clicking on the "Select New Default" button.

| Bank                           | Order | Account            | Description | Туре     | Amount  |           |
|--------------------------------|-------|--------------------|-------------|----------|---------|-----------|
| Members First Credit Union     | 1     | 123456789          | CU          | Savings  | 75.00   | Close Acc |
| Wells Fargo Bank               | 2     | 135792468          | new acct    | Checking | 60.00   | Close Acc |
| Bank Of America, N.A.          | 3     | 9987654321 Default | pk          | Checking | 100.00% | Close Acc |
| Add Select New Default Reorder |       |                    |             |          |         |           |

• Click circle next to the account you want to make the Default.

#### Direct Deposit

+ X

| Ac | С | 0 | u | n | ts |
|----|---|---|---|---|----|
|    | ~ | ~ | ~ |   |    |

| Select a  | new de | efault.                    |       |                    |             |          |         |
|-----------|--------|----------------------------|-------|--------------------|-------------|----------|---------|
| velect Ad | co.nt  | Bank                       | Order | Account            | Description | Туре     | Amount  |
| 0         |        | Members First Credit Union | 1     | 123456789          | CU          | Savings  | 75.00   |
| 0         |        | Wells Fargo Bank           | 2     | 135792468          | new acct    | Checking | 60.00   |
|           |        | Bank Of America, N.A.      | 3     | 9987654321 Default | pk          | Checking | 100.00% |
|           |        |                            |       |                    |             |          |         |

Cancel

• The following message will appear so that you can specify the amount you want to be deposited in the account that was previously your Default account. Enter the Flat Dollar Amount or a Percentage you want deposited into that account, then click "Update"

|     | _  |   |   |    | - |   |
|-----|----|---|---|----|---|---|
| - 6 | ٦. | 0 | ÷ | -  |   | 1 |
|     | ., | E |   | -1 | 1 | 1 |
|     | -  | ~ |   | ~  |   | 1 |

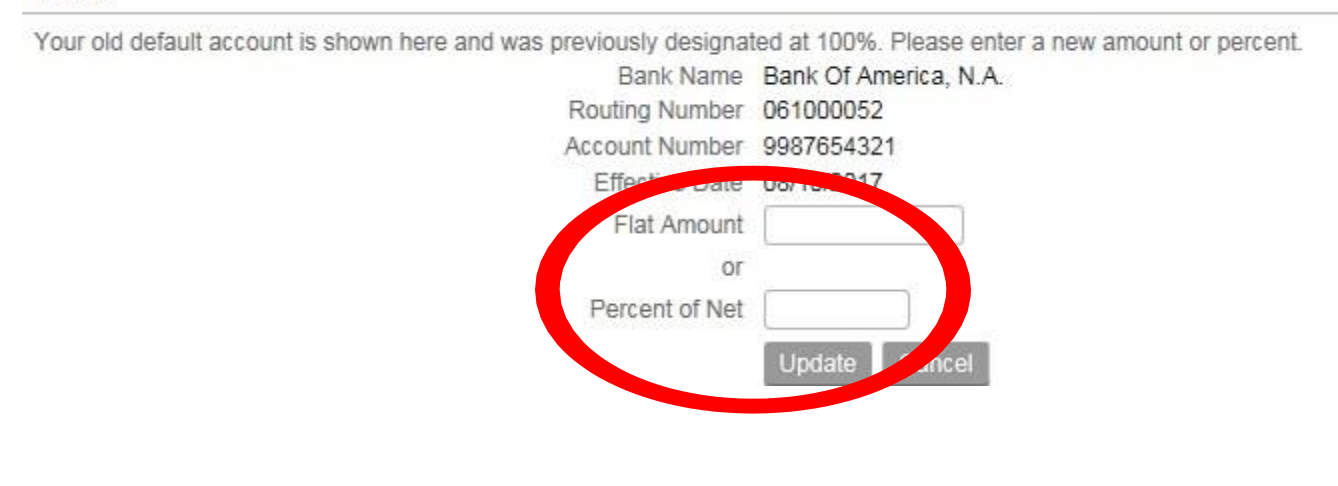

#### How do I stop/close my Direct Deposit?

• Click on 'Close Account', located to the right of the account you want to close. You will be prompted to verify if you want to close the account. Click "OK". Your direct deposit will no longer be sent to this account.

Note: If you choose to close your Default account, you will be prompted to select for the remaining account(s) which you would like to designate as the new Default.

| Bank                         | Order | Account            | Description | Туре     | Amount  |               |
|------------------------------|-------|--------------------|-------------|----------|---------|---------------|
| Members First Credit Union   | 1     | 123456789          | CU          | Savings  | 75.00   | Close Account |
| Wells Fargo Bank             | 2     | 135792468          | new acct    | Checking | 60.00   | Close Account |
| Bank Of America, N.A.        | 3     | 9987654321 Default | pk          | Checking | 100.00% | Close Account |
| Add Select New Default Reord | er    |                    |             |          |         |               |

• If you need to close an account due to an emergency, please stop the direct deposit in Lawson Employee Self Service immediately.

If it is a Payroll processing week: Monday after 12 noon, call the Payroll department ASAP at 470-956-5090 to alert them of the change; Tuesday, Wednesday or Thursday of a processing week, let your bank know a direct deposit transaction has been sent to the closed account.

#### **Updating Your Tax Withholdings**

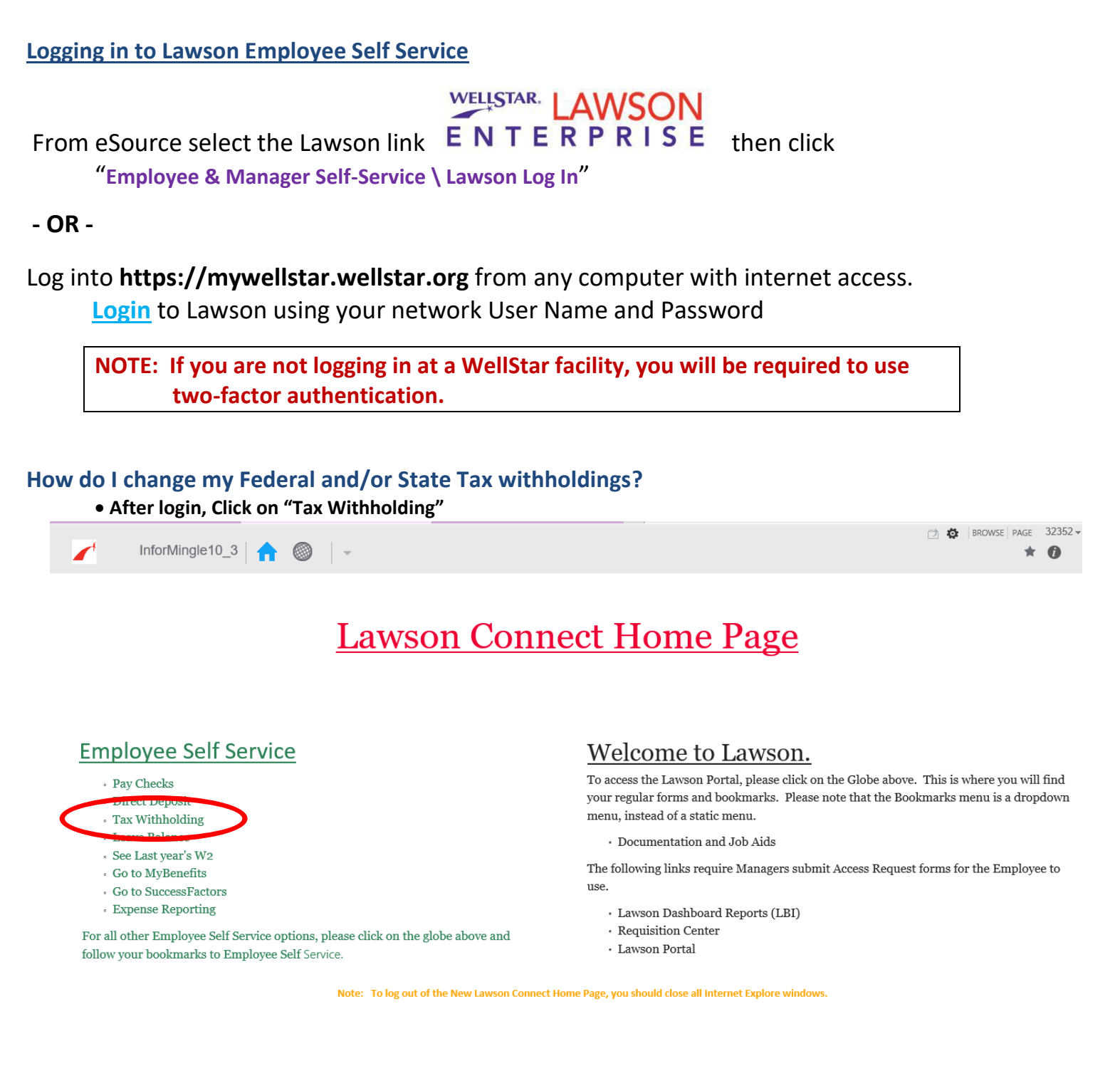

#### • Click 🔊 icon on the line you wish to change (Federal or State – you may only do one at a time)

|   | Tax Withholding   |                 | -                          |            |        |                       | - ×               |
|---|-------------------|-----------------|----------------------------|------------|--------|-----------------------|-------------------|
| [ | Deductions        |                 |                            |            |        |                       |                   |
|   | Description       | Resident Status | Marital Status             | Exemptions | Exempt | Additional Exemptions | Additional Amount |
| ð | Federal Tax       | Resident        | Married                    | 0          | No     | 0                     | \$ 40.00          |
| Ø | Georgia State Tax | Resident        | Married One Spouse Working | 2          | No     | 0                     |                   |

Effective January 2020, the IRS implemented a major change in how the W-4 from should be completed. You will find guidance at <u>irs.gov</u>

Specific links include:

FAQs on the 2020 Form W-4 https://www.irs.gov/newsroom/faqs-on-the-2020-form-w-4

IRS Tax Withholding Estimator https://www.irs.gov/individuals/tax-withholding-estimator

## Once you determine your correct amount for Dependents and/or optional Other Adjustments, make appropriate entries on the form in Lawson ESS:

| -                | (c) 😳 Single or Married filing separately                                                                                                    |              |
|------------------|----------------------------------------------------------------------------------------------------|--------------|
| C                | O Married filing jointly (or Qualitying wid-e(or))                                                                                                    |              |
|                  | Q Head of Household (Check or a pour eumarried and pay more than half the costs of keeping up a home for yourself and a qualitying individual.)                                                                                   |              |
| Complete Steps   | 2.4 ONLY if they apply to you; otherwise, skip to Step 5. See page 2 for more information on each step, who can claim exemption from withholding, when to use the online estimator, and privacy.                                  |              |
|                  | Complete this step if you (1) hold more than one job at a time, or (2) are married filing jointly and your spouse also works. The correct amount of withholding depends on income earned from all of these jo                     | obs.         |
|                  | Do only one of the following                                                                                                    |              |
| Step 2:          | (a) Use the estimator at www.ira.gov/W4App for most accurate withholding for this step (and Steps 3-4); or                                                                                                    |              |
| or Spouse        | (b) Use the Multiple Jobs Worksheet on page 3 and enter the result in Step 4(c) below for roughly accurate withholding; or                                                                                                    |              |
| Works            | (c) If there are only two jobs total, you may check this box. Do the same on Form W-4 for the other job. This option is accurate for jobs with similar pay; otherwise, more tax than necessary may be within                      | Nd           |
|                  | TIP: To be accurate, submit a 2020 Form W-4 for all other jobs. If you (or your spouse) have self-employment income, including as an independent contractor, use the estimator.                                                   |              |
| Complete Steps   | 3 through 4(b) on Form W-4 for only ONE of these jobs. Leave those steps blank for the other jobs. (Your withholding will be most accurate if you complete Steps 3-4(b) on the Form W-4 for the highest                           | paying job.) |
|                  | le y an annuar an an Alberta an ann y Martine a land a landar a lang jamay j                                                                                                    |              |
| Step 3:<br>Claim | Multiply the number of qualifying children under age 17 by \$2,000                                                                                                    |              |
| Dependents       | Multiply the number of other dependents by \$500.                                                                                                    |              |
|                  | Add the amounts shows and other the total here                                                                                                    | 35           |
| Step 4           | (a) Other income (not from jobs). If you want tax withheid for other income you expect this year that won't have withholding, enter the amount of other income here. This may include interest, dividends, and retirement income. | 4(a) \$      |
| Other            | (b) Deductions. If you expect to claim deductions other than the standard deduction and want to reduce your withholding, use the Deductions Worksheet on page 3 and enter the result here.                                        | 4(b) \$      |
| Adjustments      | (c) Extra withholding. Enter any additional tax you want withheld each pay period.                                                                                                    | 4(c) \$      |
|                  |                                                                                                    |              |

- Click Continue (at bottom of page) to move to the verification page.
- Click Update to apply the changes.

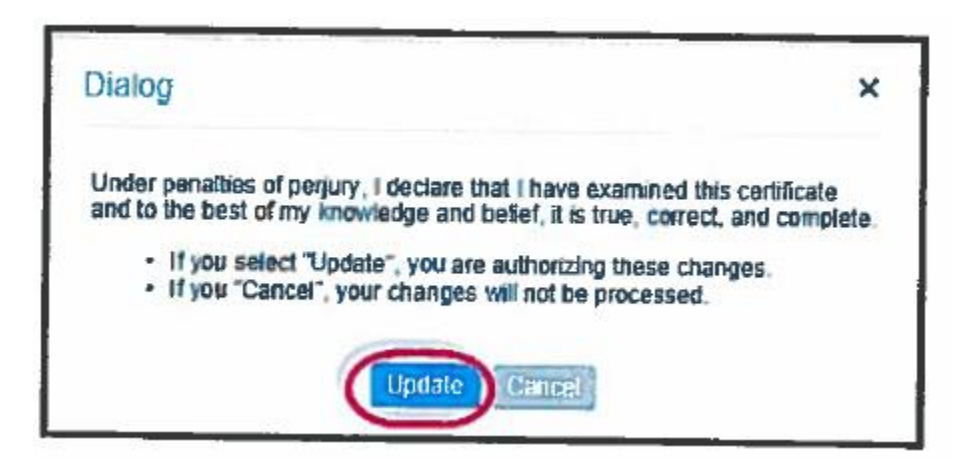

For State tax withholding changes, update "Status" and "Exemptions" as desired. Update the "Additional Amount" field with any additional withholdings you would like withheld from your paycheck. This is optional.

| tate Tax  |                                                        |          |
|-----------|--------------------------------------------------------|----------|
| _         | Residency<br>Status<br>Exemptions<br>Additional Amount | Resident |
| *Required |                                                        |          |

- Click Continue to move to the verification page.
- Click Update to apply the changes.

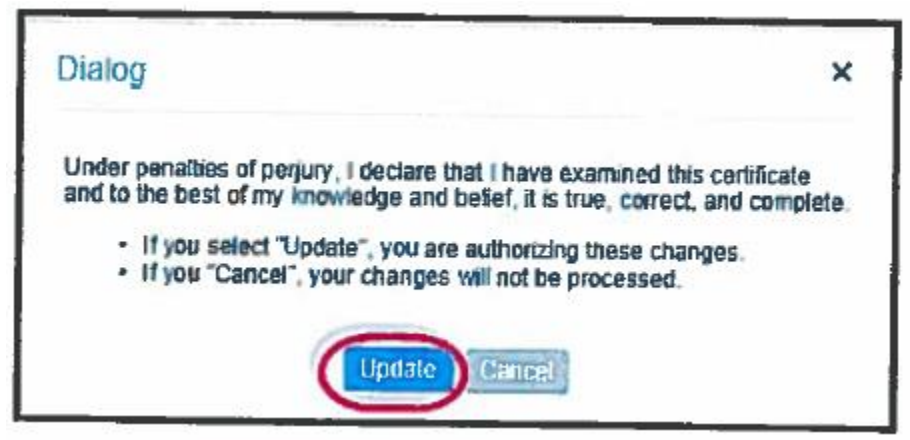

After you save your selections, you may choose to go to Payment Modeling to see the results of your new selection. Employee Self-Service > Pay > Payment Modeling

NOTE: To claim *Exempt* for either Federal or State, you must complete and sign a paper form (found at IRS.gov and/or dor.georgia.gov). Form must be faxed to the Payroll department at 770-419-6121. Your information will be sent to the IRS and State department of Revenue for their approval.

## Do YOU have an IMPROVEMENT IDEA to share?

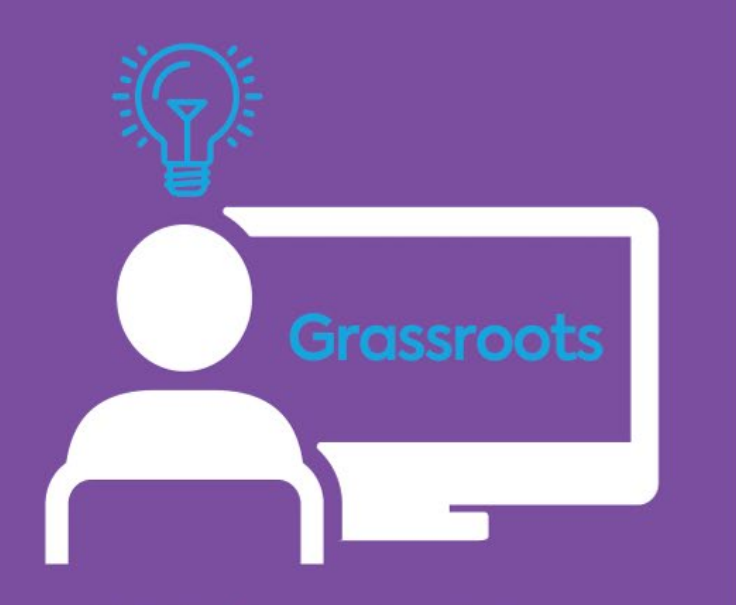

Visit the Grassroots website on eSource and submit your idea today!

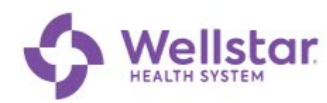

# Your voice matters! Share your thoughts and ideas where it counts!

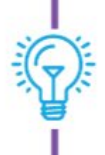

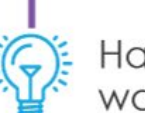

overall system?

Have you seen an opportunity to reduce waste or create value?

Do you know of ways to improve areas within your department, facility, and

Did you discover a more efficient way to streamline processes and workflows?

Have you identified a method to enhance patient and workplace safety or to increase quality outcomes?

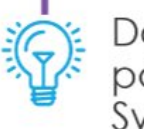

Do you have an idea that will heighten patient experience to share across the System?

## NO IDEA is TOO SMALL!

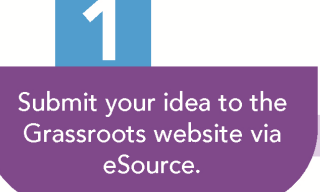

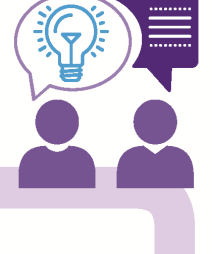

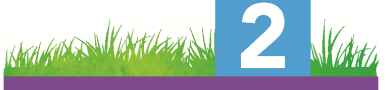

Your idea will be sent to the Grassroots team to review and approve.

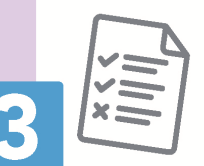

If approved, your idea will be routed to the appropriate Leader for further analysis and approval.

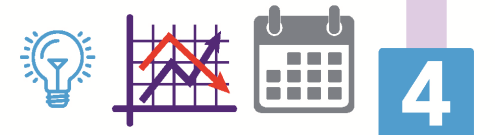

If achievable, your idea will be assigned to a Leader who determines timing, plans, budget and executes idea.